# מדריך למשתמש באפליקציית L\NK&CO

לדגמים תומכים בלבד\*

# Lynk & Co App\_Get started/Lynk & Co

# 1. <u>הקדמה</u>

.Lynk & Co App הוראות אלו מפרטות כיצד להתחיל את השימוש באפליקציית

\* במקביל לרישום באפליקציה, יש לפתוח את ההרשאות הרלבנטיות לשימוש באפליקציה ברכב בתפריט ההגדרות :

settings -> privacy -> Lynk & Co privacy settings

# 2. <u>שלבים</u>

#### .2.1 <u>התקנת היישום</u>

להורדת האפליקציה לנייד, יש להוריד ולהתקין את אפליקציית Lynk & Co Auto בחנות האפליקציות AppStore לבעלי מכשיר אייפון או Google Play לבעלי מכשיר אנדרואיד

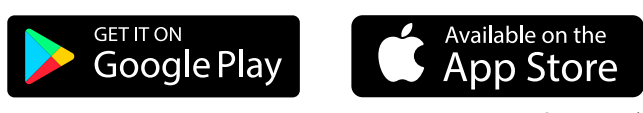

\* בכפוף לתנאי השימוש והפרטיות

# <u>לתשומת לבך, לפני השימוש הראשוני</u> 2.1.1 <u>מדיניות פרטיות</u>

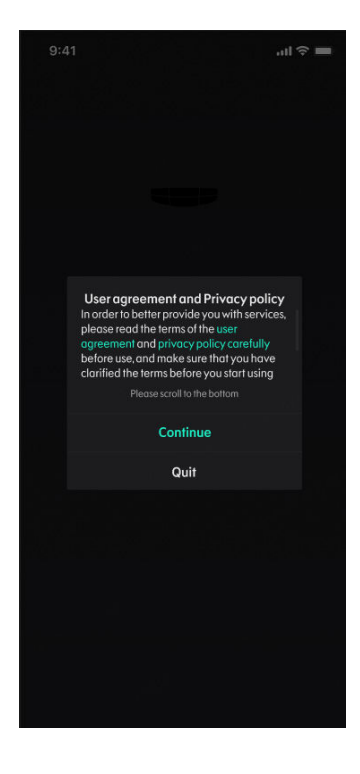

- כאשר אפליקציית Lynk & Co מופעלת לראשונה, תופיע הודעת
   פרטיות אשר תבקש את אישורכם לאיסוף מידע. על המשתמש לגלול
   מטה, לקרוא את כל ההצהרה ולאשר את הסכמתכם.
- אם קיים עדכון להסכם, הודעת הפרטיות תופיע גם בהפעלה הבאה
   של אפליקציית Lynk & Co.

#### <u>2.2. עדכונים</u>

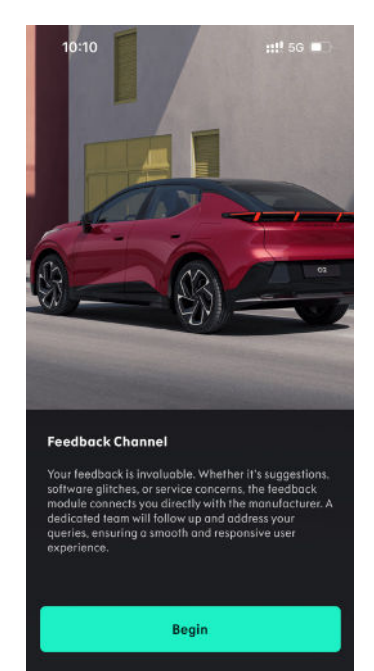

 כדי לסייע לכם להבין את המאפיינים החדשים במערכת, ניתן להחליק בין הכרטיסיות כדי להציג את המאפיינים החדשים בכל גרסה.

### 2.3. רישום למערכת

| 9:41 atl 🗢 💻                                                                             |                                      | 9:41                                                                                              | 9:41                                                                                                   |
|------------------------------------------------------------------------------------------|--------------------------------------|---------------------------------------------------------------------------------------------------|----------------------------------------------------------------------------------------------------|
| < Register Now                                                                           |                                      | < Register Now                                                                                    | < Register Now                                                                                         |
| LINK&CO<br>Changing Mability Forewar                                                     | LNNK&CO<br>Cranging Mobility Forewar |                                                                                                   | LINK & CO<br>Changing Mobility Forewar                                                                 |
| Email                                                                                    |                                      | Empil                                                                                             | ooobbb@geely.com 🐲                                                                                     |
|                                                                                          |                                      | Croatia ~                                                                                         | Croatia ~                                                                                              |
| Register                                                                                 | Cancel Confirm                       | Register                                                                                          | Rogister                                                                                               |
|                                                                                          |                                      |                                                                                                   | Already have an account ? Login                                                                        |
| O These read and agree with the <u>User service agreement &amp;</u><br>Privacy agreement | Bergum<br>Bulgaria                   | <ul> <li>Inversed and oprevails the User service oprement &amp;<br/>Physics operations</li> </ul> | <ul> <li>Involve read and agree with the User service agreement &amp;<br/>Privacy agreement</li> </ul> |
|                                                                                          | Croatia                              |                                                                                                   |                                                                                                    |
|                                                                                          | Cyprus<br>Prodote                    |                                                                                                   |                                                                                                    |
|                                                                                          |                                      |                                                                                                   |                                                                                                    |

- לאחר אישור התנאים יש לבצע רישום (Register) לאפליקציה Lynk & Co.
  - יש להזין את כתובת הדוא״ל, ולבחור מדינה (ישראל).
    - נאשר את הסכם השימוש והצהרת הפרטיות.
      - .Register נלחץ ■
- נמתין לקבל קוד למייל אתו נרשמתם, ועם קבלתו יש להזין אותו בשדה שנפתח.
- עכשיו זה בידיים שלנו, אנחנו נאשר את החשבון שלכם במערכת ועד 3 ימי עסקים תוכלו
   להשתמש באפליקציה.

#### <u>2.4. כניסה</u>

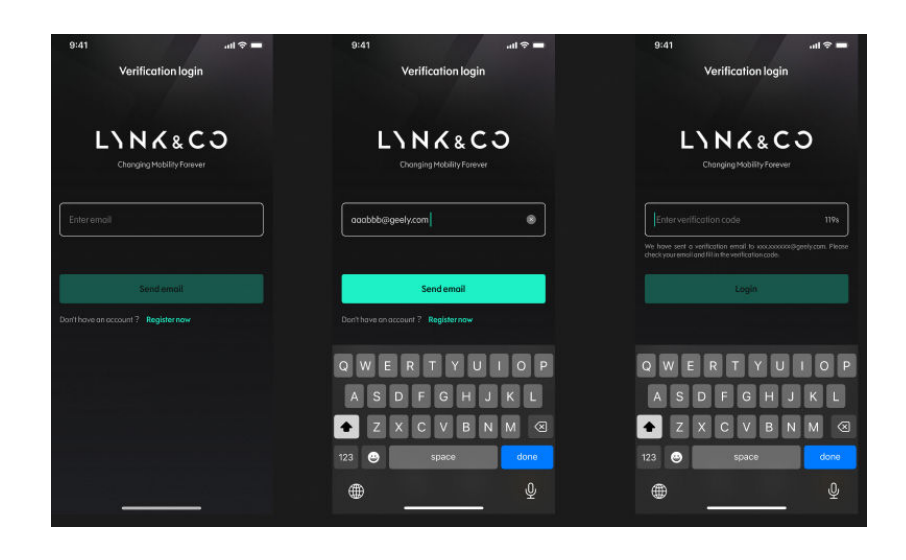

- לשימוש בתפקודים המלאים של אפליקציית Lynk & Co, יש להתחבר באמצעות חשבון
   הדוא"ל איתו נרשמתם
  - לאחר הזנת כתובת הדוא"ל באפליקציה ישלח קוד אישור בדוא"ל אותו תתבקשו להזין
     לאישור ולאחריו יהיה ניתן להמשיך ולתפעל את האפליקציה .
- שימו לב כתובת הדוא"ל חייבת להיות תואמת לכתובת הדוא"ל שנמסרה במעמד רכישת הרכב. במידה והכתובת איננה עדכנית, יש לפנות למוקד שירות הלקוחות של לינק אנד קו 5789\*.

# לשונית Lynk & Co App\_Me

# 1. <u>הקדמה</u>

My Page (הדף שלי) מספק מידע מותאם בהתאם למזהה. המשתמש יכול לראות בקלות ולנהל את המידע האישי, את נתוני השימוש ברכב ופרטים נוספים.

# 2. <u>שלבים</u>

### .2.1 <u>מידע משתמש</u>

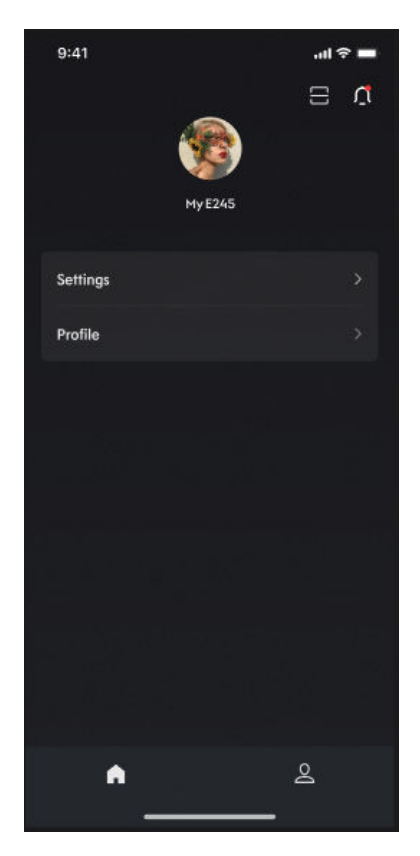

#### מידע המשתמש הבא יוצג בחלק העליון של My Page (הדף שלי):

- תמונת פרופיל משתמש. 🔹
  - כינוי. ■
- פונקציית סריקת ברקוד כדי לטעון את העדפות המשתמש לרכב (לשמירה על מיקום המושב והמראות, מועדפים ועוד).
  - כניסה למרכז ההודעות.

#### 2.2. פרטי פרופיל והודעות

| 9:41                     |                   | 9:41 .11 🕈 🖿                           | 9:41 .st 🕈 🖿                            | 9:41 .el 🕈 🖿                     |
|--------------------------|-------------------|----------------------------------------|-----------------------------------------|----------------------------------|
|                          |                   | < Edit Address                         | < Edit Address                          |                                  |
| United Kingdom ~         |                   | United Kingdom 🗸 🗸                     | United Kingdom ~                        | <b>V</b> 10                      |
| Address line 1           |                   |                                        | XXXXXXXXXXXX                            | Nick name 19/1245 )              |
| Address line 210ptionali |                   | x0000000000000000000000000000000000000 | 200000000000000000000000000000000000000 |                                  |
| Gly                      |                   |                                        | City                                    | Email L <sup>***</sup> @gmal.com |
| State ~                  |                   | State v                                | State V                                 | Address updated                  |
| Zipcode                  | Cancel Confirm    | South East London 8                    | South East London                       |                                  |
|                          |                   |                                        |                                         |                                  |
|                          | Belgaria          |                                        |                                         |                                  |
|                          | Croatia<br>Cyprus | Update                                 | Update                                  |                                  |
|                          |                   |                                        |                                         |                                  |
|                          |                   |                                        |                                         |                                  |
|                          |                   |                                        |                                         |                                  |
|                          |                   |                                        |                                         |                                  |

| (    | a        |                                                                | ¢.                             |                                                             | đ                                                                    |
|------|----------|----------------------------------------------------------------|--------------------------------|-------------------------------------------------------------|----------------------------------------------------------------------|
|      |          |                                                                |                                |                                                             |                                                                      |
|      |          |                                                                |                                | "Geely Galax<br>Full m your<br>Allow "Geely Ga              | y"Would like to access<br>photo library<br>loxy" to accessyour photo |
|      |          |                                                                |                                | Addre "Geely Golaxy")<br>photo albums w<br>photos to the op | aining access to your<br>Il help you share your<br>p.                |
|      |          |                                                                |                                |                                                             | mit Access                                                           |
|      |          | Allow the fol                                                  | ×.                             | Allo                                                        | w Full Access                                                        |
| From | a comero | Photo<br>This permission<br>(restack, so<br>otochners)         | er allows you to easily send 🥥 |                                                             |                                                                      |
| Fro  | nalbum   | Allow us to access your photos<br>You can choose the photos to |                                |                                                             |                                                                      |
|      | ancel    |                                                                | Next                           |                                                             |                                                                      |

#### המידע הבא יוצג בדף Profile detail (פרטי פרופיל):

- תמונת פרופיל משתמש: [ניתנת לשינוי] ניתן לשנות את תמונת המשתמש בתמונה מהגלריה או מהמצלמה.
  - כינוי: [ניתן לשינוי] ניתן לשנות את הכינוי בכל עת.
  - שם מלא: [ניתן לשינוי] ניתן לשנות בנפרד את השם הפרטי ואת שם המשפחה.
  - כתובת: [ניתנת לשינוי] ניתן להגדיר או לעדכן את מידע הכתובת בנתונים הבאים:
    - ארץ: [חובה] יש לבחור ארץ אחת באופן חופשי.
    - שורת כתובת 1: [חובה] הגדרה/עדכון של פרטי מידע כתובת ראשית.
    - שורת כתובת 2: [אופציונלית] הגדרה/עדכון של פרטי מידע כתובת נוספת.
      - עיר: [חובה] הגדרת שם עיר. 🔹
      - מדינה/אזור: [חובה (אם קיים)] בחר שם מדינה/אזור.
        - מיקוד: [חובה] הגדרת מיקוד.
  - דוא״ל: [לא ניתן לשינוי] מוצגת כתובת הדואר האלקטרוני שמשמשת כשם החשבון.
    - םלפון. ■
    - ו רישום מדינה.

#### <u>2.3. הגדרות</u>

| 0.41              |          | 111 A. |  |
|-------------------|----------|--------|--|
| <                 | Setting  |        |  |
| Notifications     |          |        |  |
| Security and priv | vacy     |        |  |
| Units settings    |          |        |  |
| Clearcache        |          |        |  |
| About             |          |        |  |
|                   |          |        |  |
|                   |          |        |  |
|                   |          |        |  |
|                   |          |        |  |
|                   | Sign out |        |  |
|                   |          |        |  |

בעמוד Settings (הגדרות) קיימים מספר תפקודים והגדרות לשיפור חווית השימוש.

#### 2.3.1. <u>העדפות שפה</u>

ניתן להיכנס לדף Setfings (הגדרות) ולבחור שם את השפה המועדפת למערכת. לאחר ההתקנה, העדפת שפת ברירת המחדל תהיה בהתאם להגדרות שפת המערכת. אם שפת מערכת ההפעלה אינה נתמכת, היישום ישתמש באנגלית כברירת המחדל. לאחר שהמשתמש יבחר את השפה החדשה, היישום כולו יאותחל מחדש.

#### <u>אחר</u> .2.3.2

ניתן למצוא גם את תנאי האבטחה והפרטיות תחת תפריט זה.

# 2.4. <u>הפעלת התראות בנייד</u>

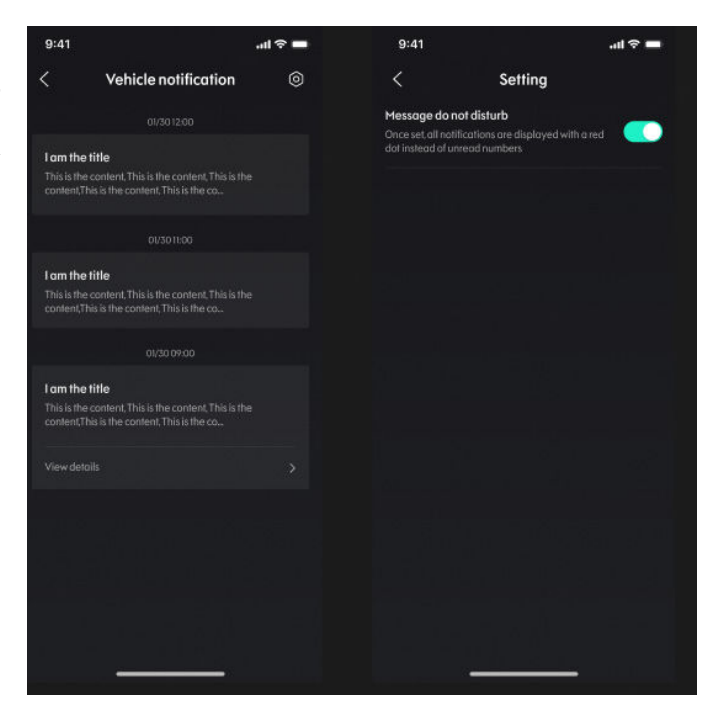

ניתן להפעיל או לכבות את הצגת ההודעות בנייד דרך עמוד My page (הדף שלי). אם תרצו להפסיק את הצגת ההתראות, תועברו

למסך ההרשאות של מערכת ההפעלה כדי לבצע זאת.

# בקרת הרכב Lynk & Co

# 1. <u>הקדמה</u>

Home Page (דף הבית) נותן גישה לתפקודים חשובים של הרכב. ניתן בקלות לראות את מצב הרכב הנוכחי ולשלוט ברכב.

# 2. <u>שלבים</u>

## **.2.1** בחירת הרכב

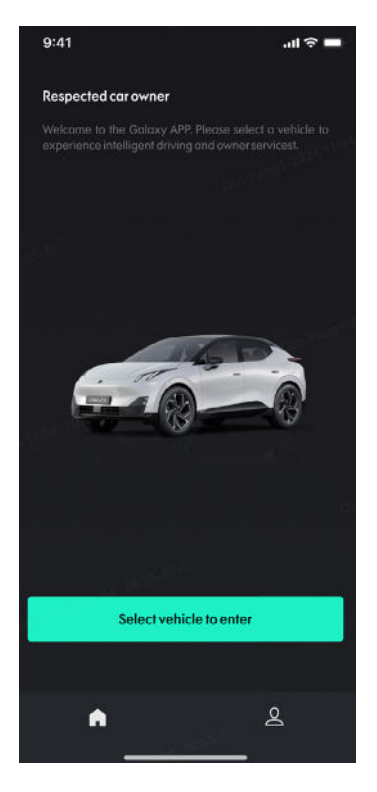

- בעת הכניסה, הדף יטען אוטומטית את הרכב שלכם. אם יש ברשותכם מספר רכבים, בכניסה הראשונית תתבקשו לבחור את הרכב שישמש כברירת המחדל.
  - רשימת כלי הרכב תציג את המידע עבור כל כלי רכב.
    - המידע כולל: 🔹
    - שם הרכב
    - מס׳ שלדה
    - תמונת הרכב

#### 2.2. מסך הבית של בקרת הרכב

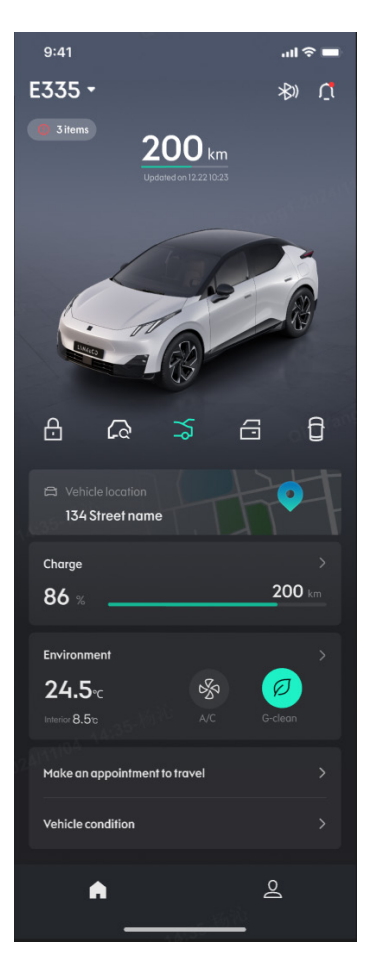

- שם הרכב: אם ללקוח יש מספר כלי רכב, לחיצה על החץ ברשימה הנפתחת, תפתח את דף בחירת רכב. ניתן לבחור רכב אחר מבין הרכבים.
- התראה (סמן ימני-עליון): כאשר יש הודעה חדשה, היא תוצג בפינה הימנית העליונה
  - מצב הרכב הנוכחי:
- מפתח Bluetooth (סמן שני מימין בפינה העליונה) מאפשר לייצר
   מפתח באמצעות חיבור בלוטות' ולהפוך את הטלפון שלכם למפתח של
   הרכב.
  - טווח (מעל הרכב, במרכז): טווח הנסיעה המשוער הנותר.
    - זמן עדכון נתוני הרכב –
- הודעת "כדאי שתדעו": מציגה מצב שחשוב להכיר, כמו דלתות פתוחות.
   לחץ על האזור המיוחד לכניסה לדף מצב הרכב.
  - קיצורי דרך לבקרת הרכב
- בשורה מתחת לאיור הרכב תראו את פקדי השליטה: נעילה/ פתיחת
   דלתות, איתור הרכב ע"ג המפה, שחרור נעילת דלת תא המטען, פתיחת
   חלונות (אוורור), פתיחת דלתות חשמלית (לא זמין בישראל).
- כאשר Bluetooth מחובר ונתמך ע״י מערכת הבקרה של הרכב, תינתן עדיפות לשימוש באמצעות Bluetooth. אחרת, הפעולות יבוצעו באמצעות השליטה מרחוק ברכב.
  - סמל בקרת הרכב מציג את מצבו.

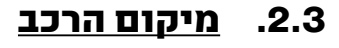

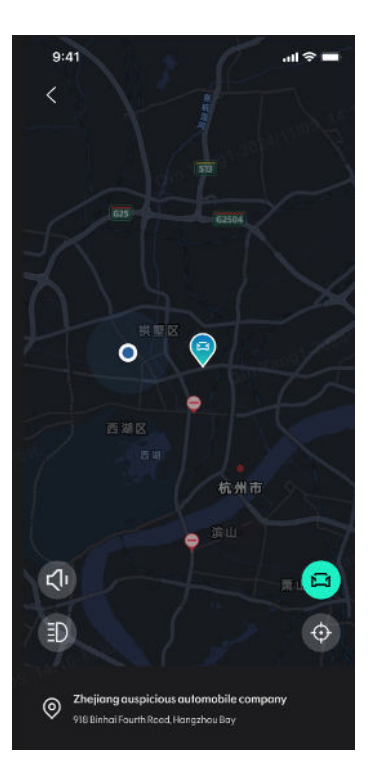

- כדי לגשת לדף זה נדרש מתן הרשאת מיקום בטלפון, לאחר מכן מיקום המשתמש יוצג על המפה.
  - לאחר הפעלת הרשאה למיקום הרכב, מיקומו של הרכב מוצג על המפה.
    - במסך זה ניתן להפעיל את הפונקציות הבאות:
  - Flash Lights (הבהוב בפנסים): בפינה השמאלית-תחתונה: לחיצה על הלחצן תגרום לרכב להבהב בפנסים.
  - בפינה הימנית-תחתונה:
     לחיצה על סמל הרכב תמרכז את התצוגה על הרכב ותציג את הכתובת
     שלו. לחיצה על סמן ה"כוונת" ימרכז את התצוגה עליכם.

### 2.4. <u>ניהול טעינה</u>

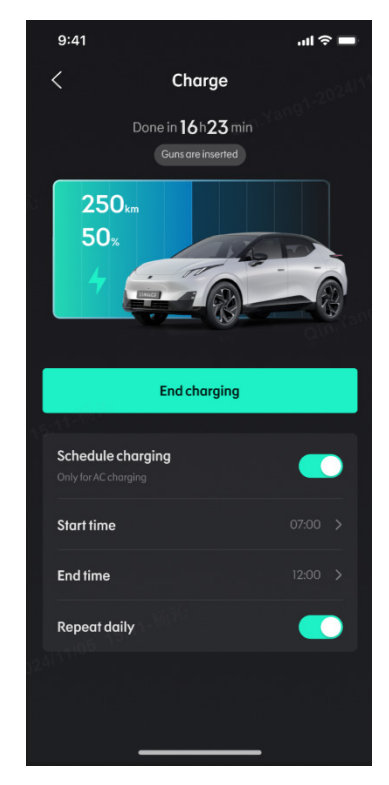

#### עמוד זה מציג מידע על מצב הטעינה (באחוזים), הטווח הנותר המשוער (בק"מ), האם הרכב מחובר ו/או נטען ברגע זה או לא.

- Charging / Not Charging (מצב חיבור מטען): מציג את המצב חיבור
   המטען : מנותק, מחובר או תקלה בכבל הטעינה.
  - Battery (סוללה): ניתן לראות את טווח הנסיעה הנוכחי ואת רמת
     האנרגיה של הרכב.
- אם הרכב בטעינה, לחיצה על End Charging (סיים טעינה) תסיים את הליך הטעינה .

#### :(תזמון טעינה) Scheduled Charging

- תזמון הטעינה אינו מופעל כברירת מחדל. ניתן להפעיל ולהגדיר
   את שעות ההתחלה והסיום מבעוד מועד. יש להגדיר את זמן תחילת הטעינה וזמן הסיום.
  - כאשר נקבע מועד טעינה עתידי , הדף יציג את המידע על הטעינה המתוזמנת, כולל זמן ההתחלה, וזמן הסיום.

# 2.5. <u>טמפרטורה ובקרת אקלים</u>

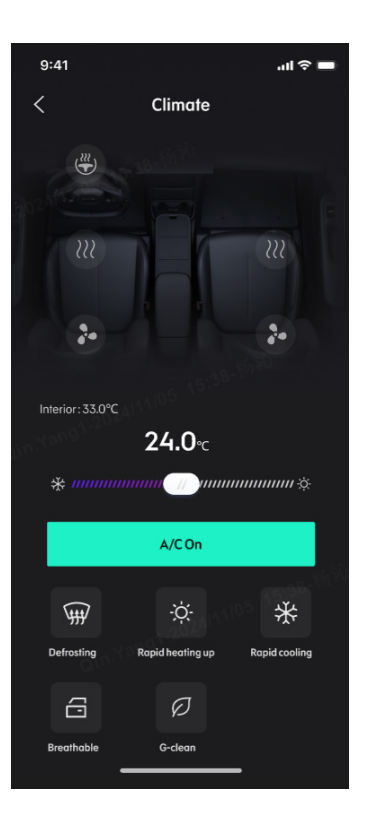

#### עמוד זה מאפשר לכם שליטה במערכות בקרת האקלים של הרכב.

- לחיצה על סמלילי חימום המושבים תפעיל את חימום המושבים.
   הפעולה תופסק אוטומטית לאחר 15 דקות.
- הפקד המחליק במרכז המסך מציג את הטמפרטורה הנוכחית ברכב.
   ניתן לשנות את הטמפרטורה ע"י הזזתו ולחיצה על A/C On. בקרת
   האקלים תופעל למשך 30 דקות ואחריה תופסק אוטומטית.
- מאפשר להפעיל את הפשרת האדים בשמשה הקדמית למשך 15 דקות, לאחר מכן המערכת תופסק אוטומטית.
- מתג אוורור חלונות: פותח את החלונות מעט על מנת לאוורר את הרכב 🔹
  - ם יהור תא הנוסעים: מפעיל את מערכת טיהור האוויר המובנית של הרכב למשך דקה אחת.

#### 2.6. <u>מצב הרכב</u>

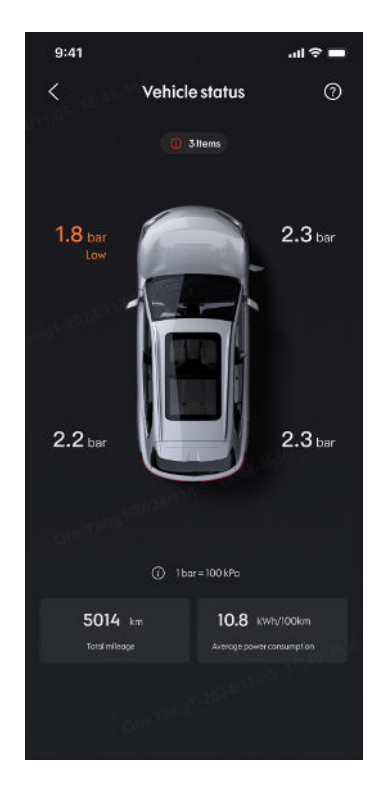

מספר הפרטים הדורשים תשומת לב מוצג למעלה ולחיצה על כל פריט תציג את המידע עליו.

פריטי הרכב המוצגים: מצב סגירה של מכסה מנוע, מצב סגירת דלת תא מטען, מצב נעילה של דלת תא מטען, מצב החלונות, מצב פתיחה/סגירה של הדלתות, מצב הנעילה של הדלתות, לחץ האוויר בצמיגים ולחץ אוויר לא תקין, מכסה שקע טעינה פתוח.

מידע נהיגה: מרחק נסיעה כולל, צריכת אנרגיה ממוצעת ל-100 ק״מ.

#### 2.7. נסיעה מתוכננת

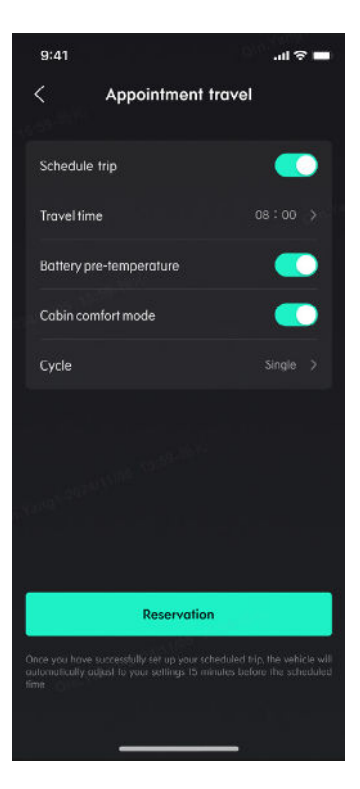

#### הדף מציג מידע אודות נסיעה מתוכננת שהוגדרה קודם לכן. על מנת לתזמן נסיעה, יש להגדיר את המידע הבא:

- זמן הנסיעה: ברירת המחדל היא 08:00 במרווחים של 15 דקות.
  - מתג תחזוקת טמפרטורת סוללה: מבוטל כברירת מחדל.
  - מתג הכנת האקלים בתא הנוסעים: מופעל כברירת מחדל.
  - . קביעת מועד: פעם אחת (ברירת מחדל), מחזורי, מדי יום.

#### 2.8. <u>ניהול מפתח</u>

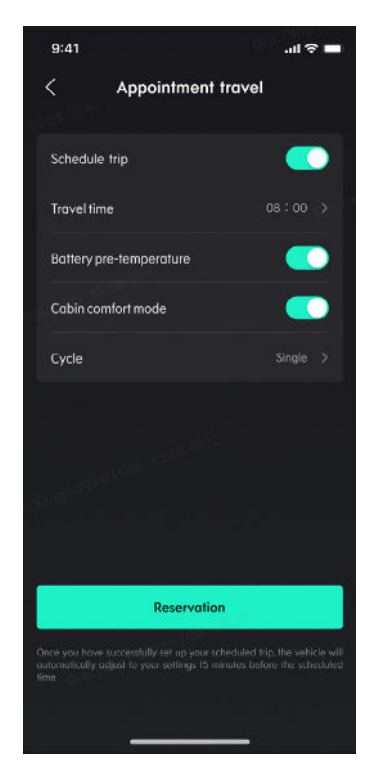

לשימוש במפתח Bluetooth בפעם הראשונה, יש ליצור מפתח Bluetooth לאחר התקרבות לרכב. לאחר שהוא נוצר בהצלחה, המפתח יוצג בדף וניתן יהיה להקיש עליו כדי לבצע חיבור Bluetooth. ניתן גם למחוק ידנית מפתח Bluetooth.

אפליקציית Lynk & Co פותחה על ידי יצרן הרכב, מופעלת על ידו ובשליטתו המלאה. ״מאיר״ חברה למכוניות ומשאיות \* בע״מ אינה מפעילה ו/או שולטת על האפליקציה ועל השירותים המסופקים באמצעותה. לפני השימוש באפליקציה אנו ממליצים לעיין בתנאי השימוש ומדיניות הפרטיות של היצרן. השימוש באפליקציה מחייב קליטה סלולרית עם תקשורת נתונים בטלפון הנייד עליו מותקנת האפליקציה וברכב Lynk & Co שלך.

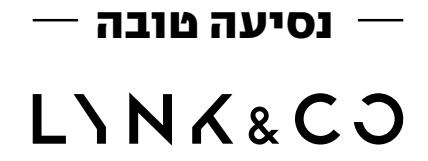